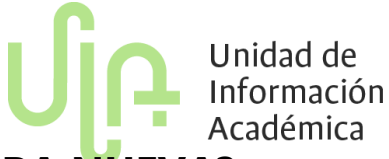

# ¿CÓMO DEBO PROGRAMAR UNA ASIGNATURA NUEVA?

La programación de asignaturas tiene 5 pasos fundamentales cuando se trata de una asignatura nueva. Pero el primer paso fundamental para hacer una adecuada programación es generar la vinculación de la actividad con la asignatura.

**Nota:** Es importante que en momento de ingresar al módulo *Programación Académica* se tenga mucho cuidado en el momento de seleccionar el periodo académico.

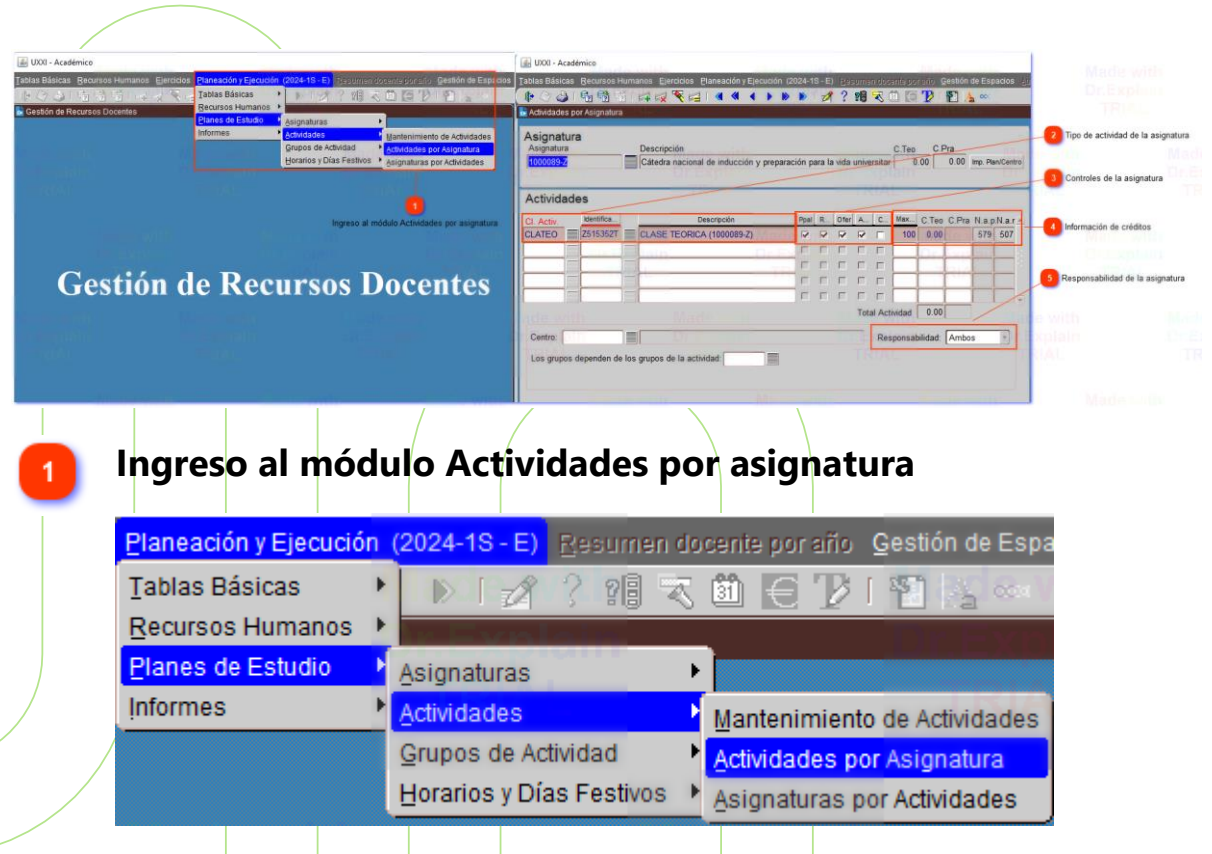

Para realizar la generación de la vinculación de la actividad, se debe ingresar a la opción **Actividades por Asignaturas** donde se habilitará una pantalla para el ingreso de la información correspondiente de la asignatura nueva.

Importante: Realizar la búsqueda de la asignatura por medio del campo

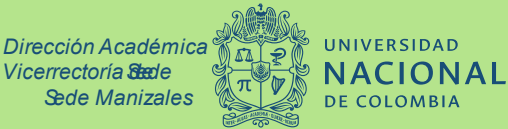

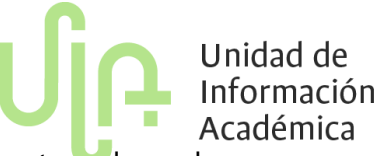

asignatura se escribe el código y se ejecuta, allí se debe mostrar el nombre de la asignatura correspondiente.

## Tipo de actividad de la asignatura

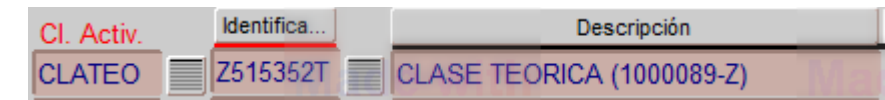

1. En el campo Clase Actividad se debe seleccionar el tipo de actividad corresponde la asignatura, comúnmente para la sede Manizales se utiliza teórica o práctica. Esta selección la debe realizar por medio del botón que se encuentra en la parte derecha del campo allí se habilitará la lista para la selección.

| CI Activ | Descripción                  | Mode | Descripción   |
|----------|------------------------------|------|---------------|
| CLACIR   | CIRUGIA                      | 1    | MODO PRACTICO |
| CLACLI   | CLINICA                      | 1    | MODO PRACTICO |
| CLACON   | CLASE CONSULTA               | 1    | MODO PRACTICO |
| CLACPR   | CLINICA PRACTICA COMUNITARIA | 1    | MODO PRACTICO |
| CLALAB   | CLASE LABORATORIO            | act  | MODO PRACTICO |
| CLAMAG   | CLASE MAGISTRAL              | 2    | MODO TEORICO  |
| CLAPRA   | CLASE PRACTICA               | 1    | MODO PRACTICO |
| CLAREV   | REVISION DE PACIENTES        | 1    | MODO PRACTICO |
| CLASEM   | CLASE SEMINARIO              | 2    | MODO TEORICO  |
| CLASTP   | CLASE TEORICO PRACTICA       | 2    | MODO TEORICO  |
| CLATAL   | CLASE TALLER                 | 1    | MODO PRACTICO |
| CLATEO   | CLASE TEORICA                | 2    | MODO TEORICO  |

2. En el campo *Identificación* se deja vacío, ya que el código se genera automáticamente en el momento de guardar correctamente la información. **3.** En el campo Descripción se debe escribir el tipo de clase que es la asignatura y entre paréntesis el código de esta.

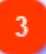

Controles de la asignatura

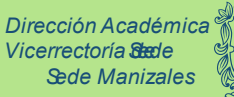

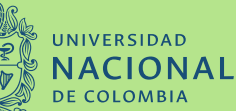

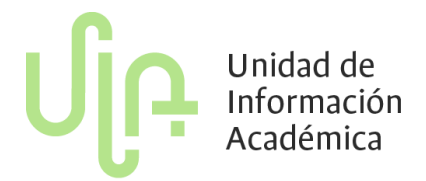

| Ppal | R | Ofer | A | C |
|------|---|------|---|---|
|      |   |      |   |   |

Al pasar a los siguientes campos donde se muestran 5 columnas pero <u>solo</u> <u>se deben elegir los primeros 4 siempre</u> donde se indica *Principal (Ppal)*, *Responsable( R..) , Ofertarle (ofer..), Asignatura matriculable (A..)* 

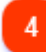

## Información de créditos

| Max | C.Teo | C.Pra | N.a.p.N.a.r |     |  |
|-----|-------|-------|-------------|-----|--|
| 100 | 0.00  |       | 579         | 507 |  |

Los campos que se deben diligenciar siempre son : *Máximo (Max..)* que es el porcentaje de reparto de créditos de la actividad donde <u>se debe colocar</u> <u>100</u>, *C.Teo o C.Pra* que corresponde al número de créditos teóricos y prácticos según la clase de actividad correspondiente. <u>Siempre se debe</u> <u>ingresar 0 donde corresponda</u>

#### Responsabilidad de la asignatura

Responsabilidad: Ambos

Para este último paso en el campo responsabilidad siempre se debe

seleccionar Ambos y se debe guardar toda la información y si todo se encuentra correcto se genera el código de identificación de la asignatura (como se explicó en el paso 2)

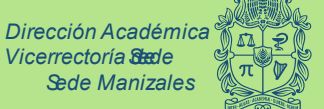

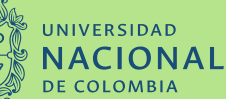